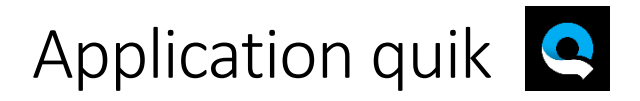

Elle vous permet de créer des montages vidéo/photo. L'application trouve rapidement les meilleurs moments, ajoute des transitions et effets. Elle synchronise le tout au rythme de la musique. Personnalisez votre histoire avec du texte, de la musique et autre. Vous pourrez ensuite partager ce montage vidéo sur vos réseaux.

## Étape 1 : téléchargez les applis sur votre smartphone ou tablette

Télécharger l'application Quik sur votre téléphone (Apple - Android)

## Étape 2 : Sélectionnez vos photos ou vidéos

Ouvrez l'application et sélectionnez les photos et/ou vidéos que vous désirez faire apparaître dans votre montage. Petit conseil, réalisez plusieurs vidéos très courtes de 10 secondes maximum toujours en mode paysage.

## Étape 3 : montez la vidéo

Une fois que vous avez sélectionné les médias, l'appli Quik prend le relais. Les médias sélectionnés sont analysés pour créer la meilleure vidéo. La vidéo apparaît automatiquement une fois que l'appli Quik a terminé. Il est maintenant temps de se mettre au montage.

- Sous la vidéo que l'appli Quik a créée, vous verrez apparaître toutes sortes de filtres permettant de donner un certain style à la vidéo. Faites défiler les filtres pour trouver votre préféré.
- Sélectionnez le filtre que vous voulez utiliser en vous plaçant dessus. Le filtre est maintenant entouré en blanc.
- Cliquez sur l'icône représentant une note de musique pour choisir la musique de votre vidéo.
- Faites défiler les options pour les écouter et choisissez celle que vous préférez. La case du milieu correspond à la musique sélectionnée.
- Pour modifier l'ordre des clips, cliquez sur l'icône représentant un bouton de lecture.
- Faites glisser un clip à l'endroit où vous voulez qu'il se trouve.
- Dans ce menu, cliquez sur l'icône représentant un crayon pour ajouter du texte au clip.
- Modifiez la durée de la vidéo en cliquant sur l'icône représentant un outil et en cliquant sur DURÉE. Faites glisser la boule blanche sur la chronologie pour raccourcir ou allonger la vidéo.
- Vous pouvez modifier le format de la vidéo en cliquant sur FORMAT. Cliquez sur CINÉMA ou CARRÉ pour que votre vidéo fasse la taille de l'écran ou soit carrée.

## Étape 4 : partagez votre vidéo et enregistrez-la

Visionnez l'aperçu de votre vidéo. Si vous êtes satisfait du résultat, enregistrez la vidéo. Vous pouvez ensuite partager la vidéo directement via des réseaux comme Instagram, Whatsapp, Facebook et Snapchat.

- Cliquez sur l'icône bleue représentant une flèche vers le bas.
- Sélectionnez le canal sur lequel vous voulez partager la vidéo ; la vidéo y est alors chargée.
- L'appli Quik vous demande si vous voulez ouvrir la vidéo dans une autre appli. Accordez l'autorisation. Vous êtes ensuite redirigé vers l'appli sur laquelle vous voulez partager la vidéo.
- Si Réussi ! apparaît à l'écran, cliquez sur TERMINÉ et cliquez sur PARTAGER À NOUVEAU pour partager la vidéo sur un autre canal.
- Vous ne voulez pas partager la vidéo, mais juste l'enregistrer ? Faites défiler jusqu'en bas pour l'option GALERIE. Cliquez dessus pour enregistrer la vidéo dans la galerie de votre téléphone ou tablette.

Pour vous aider voici un tutoriel : <u>https://www.youtube.com/watch?v=CpJYSDceh1U</u>